## How does an LSC get its Unattached Club registration link?

To get an Unattached Club registration link:

1. Login to your USAS account

2. Click on 'Club' from the top right navigation options and select 'Club Details' from the dropdown

3. Select the LSC for which you need the Unattached Club registration link from the dropdown

- 4. In Club Name, type 'Unattached' and select 'Unattached (UN)'
- 5. Click 'Search For Club'
- 6. Click 'Unattached' in the Club table

| CLUB NAME  | LSC / CLUB CODE | LOCATION | MEMBERS | EXPIRATION DATE |
|------------|-----------------|----------|---------|-----------------|
| Unattached | FL/UN           |          | 152     | 01/01/0001      |

7. In the View/Edit Club page, click on the 'Registration' tab and then click on the 'Registration Link' pill

8. From here, click 'Custom Link' to copy the Unattached Club registration link. If you need to generate a new registration link, click 'Generate

| L | - 1 | n | 1/  |  |
|---|-----|---|-----|--|
| L |     |   | n   |  |
| - | _   |   | ••• |  |
|   |     |   |     |  |

| View/Edit Club         |                |                 |                |                   |
|------------------------|----------------|-----------------|----------------|-------------------|
| ← Back to Club Search  |                |                 |                |                   |
| LSC: CO                |                |                 |                |                   |
| Club Code: UN          |                |                 |                |                   |
| Club Name: Unattached  |                |                 |                |                   |
| Profile                | Team Manager   | nent            | Administrative | Registration      |
| Registration Link      |                |                 |                |                   |
| Club Registration Link |                |                 |                |                   |
| MEMBERSHIP GROUP       | EFFECTIVE DATE | EXPIRATION DATE | CUSTOM LINK    |                   |
| Full Price Membership  | 07/21/2022     | 08/31/2022      | نئ             | Generate New Link |
| Outreach Membership    | 07/21/2022     | 08/31/2022      | ی ا            | Generate New Link |

**NOTE**: Clicking 'Custom Link' will copy a link that was created by USAS. Clicking 'Generate New Link' will create a new link to the USAS Online Member Registration (OMR).